## FlowCentral Technologies

# Studio User-Guide

Category: Technical Scope: Internal Document No: <Document Number here>

01/10/2024

### Contents

| 1. | Revision History | 3 |
|----|------------------|---|
| 2. | Purpose          | 4 |
| 3. | Applications     | 5 |

# 1. Revision History

| VERSION | DESCRIPTION     | REVISED BY      | DATE       |  |
|---------|-----------------|-----------------|------------|--|
| 1.0     | - Initial Draft | Ayomide Sowande | 01-10-2024 |  |
|         |                 |                 |            |  |
|         |                 |                 |            |  |
|         |                 |                 |            |  |
|         |                 |                 |            |  |

**2. Purpose** The purpose of this user guide is to explain in detail, the Application tool in the FlowCentral Studio.

# **3. Applications**

An application is a large, standalone software program that serves a specific purpose or solves a particular problem. Applications are meant to be run or interacted with directly by users to perform certain tasks and usually comprises of multiple modules or components that work together to provide a complete solution.

To use the Application tool:

1. Expand Application:

On the side bar that displays the studio components, click on application to expand application.

| FLOW CENTRAL Lager      |                        |   |           | Application:    | Research Department | Switch |
|-------------------------|------------------------|---|-----------|-----------------|---------------------|--------|
| APPLICATION             | COMPONENTS             | Î | Dashboard |                 |                     |        |
| Code                    | Application<br>Modules | î | Sido      |                 |                     |        |
| Generation              | Applications           |   |           |                 |                     |        |
| <b>C</b><br>Synchronize | Replication            |   |           |                 |                     |        |
| Application             |                        |   |           |                 |                     |        |
|                         |                        |   | Figure 3  | 3.1 Application |                     |        |

### 2. Click Application:

Select Application from the group of options displayed. The Application tool displays a list of all existing modules in the system.

| N COMPONENTS                | Dist.  | record                           | Managa Woduki (Studio)<br>Histoir | X Manage Ap     | plication (Static) X |             |                |                   |
|-----------------------------|--------|----------------------------------|-----------------------------------|-----------------|----------------------|-------------|----------------|-------------------|
| Modules                     | Mar    | wage Application (Stud<br>Kaloro | lie)                              |                 |                      |             | Refresh === == | 1 to 18 of 18 💷 🔤 |
| Application:<br>Replication |        | Module:<br>alplant               | 2                                 |                 |                      |             |                | second. Class     |
|                             |        | . Name                           | Description                       | Module          | Label                | Developable | Menu Access    | Allow Secondary T |
|                             | 1.     | Development                      | Dev1                              | Dev Label       | Dee                  | tue         | (TLNE          | false             |
|                             | 2      | Documentation                    | Documentation                     | Application     | Documentation        | tue         | true           | fame              |
|                             | 3      | apprication                      | Manage Applications               | Application     | Application          | tabe        | mue            | taise             |
|                             | 1.     | audi                             | Manage Audits                     | Aute            | Audit                | tabe        | that           | tane              |
|                             |        | start                            | Manage Charts                     | Chart           | Chart                | tabe        | true           | taise             |
|                             |        | 000000000000                     | Manage Gode<br>Generation         | Code Generation | Code Generation      | tase        | the            | tatlet            |
|                             | · 7.   | tastizours                       | Menage Dashboard                  | Detriboard      | Dashboard            | talee       | true           | false             |
|                             | 6.     | Inspart                          | Manage Data Import                | System          | Data import          | taise       | true.          | faise             |
|                             |        | integration                      | Manage integration                | integration     | Integration          | taise       | true           | fatim             |
|                             | 10.    | 200004680                        | Manage Notification               | Notification    | Notification         | tate        | true           | faise             |
|                             | ् गर्भ | organization                     | Manage Organization               | Organization    | Organization         | tuise       | true           | takse             |
|                             | 12.    | 19990                            | Manage Report                     | Яероп           | Report               | taise       | 0140           | fatse             |
|                             | 7 13   | wearth                           | Metage Security                   | Security        | Security             | table .     | the            | table .           |

Figure 3.2 Modules in the Application

### 3. Enter name of the module

The filter tab allows a user to perform a quick search by entering the name of the module and clicking on the search option on the application page.